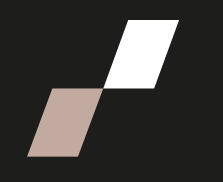

# **Rapports Zoom via Athenap**

## Extraire le rapport Zoom via Athenap

Procédure visant la récupération des rapports Zoom programmés pour un formateur – formation disponible sur Athenap

• Utilisez le lien zoom d'une séance antérieure via les programmations de rencontre Zoom

| Prochaines réunions Réunio                                 | Salle personnelle pour la réunion                                     | Enregistrements sur le Cloud        |               |         |           | Alde 民 |
|------------------------------------------------------------|-----------------------------------------------------------------------|-------------------------------------|---------------|---------|-----------|--------|
| Afficher les réunions de cours o                           | ue j'ai planifiées                                                    |                                     |               |         |           |        |
| Heure de début                                             | Sujet                                                                 |                                     | Nº de réunion |         |           |        |
| mer., 4 oct.                                               | PVP - Cohorte 2 - Module 2.2 Optimisa<br>gestion partagée des risques | tion de l'action concertée pour une | 893 0561 5073 | Rapport | Supprimer |        |
| <ul> <li>Cliqu</li> </ul>                                  | iez sur le « Rapp                                                     | ort »                               |               |         |           |        |
| Cliqu Mes réunions > Rapport                               | lez sur « Exporte                                                     | r au format                         | CSV »         |         |           |        |
| PVP - Cohorte 2 - Moo<br>4 oct. 2023 8:00 AM Identité: 893 | lule 2.2 Optimisation de l'action concertée                           | pour une gestion partagée o         | des risques   |         |           |        |
| Rapport sur la réunion                                     | Rapport du sondage                                                    |                                     |               |         |           |        |

| Rapport sur la réunion | Rapport du sondage       |                     |                     |                 |  |
|------------------------|--------------------------|---------------------|---------------------|-----------------|--|
| Exporter au format CSV |                          |                     |                     |                 |  |
| Nom                    | Courriel                 | Heure d'arrivée     | Heure de départ     | Durée (minutes) |  |
| Tremblay Karine        | karine.tremblay2@enap.ca | 10/04/2023 08:00:59 | 10/04/2023 08:57:03 | 57              |  |
| Donald Boily           |                          | 10/04/2023 08:10:20 | 10/04/2023 08:13:09 | 3               |  |

Vous aurez ainsi le fichier Excel avec l'ensemble des données de connexion.

#### Mise en page de votre fichier Excel CSV

- Sélectionnez la première colonne de votre chiffrier
- Données
- Convertir
- Délimité
- Virgule

Sélectionnez la colonne « Durée (minutes) et utilisez la fonction « Rechercher et remplacer »

- Rechercher : . (point)
- Remplacer par : , (virgule)
- Remplacer tout

| 1  | A             | В                                     | С            | D                   | E               | F      | F          | G                 | н         | 1          | J        | к   | L         | M | N |
|----|---------------|---------------------------------------|--------------|---------------------|-----------------|--------|------------|-------------------|-----------|------------|----------|-----|-----------|---|---|
| 1  | Nom d'utilis  | Adresse e-mail de l'utilisateur       | Heure de dé  | Heure de fin        | Durée (minutes) | Note o | d'attentio | on                |           |            |          |     |           |   |   |
| 2  | Tremblay Ka   | karine.tremblay2@enap.ca              | 10/04/2023 0 | 10/04/2023 08:57:03 | 57.0            |        |            |                   |           |            |          |     |           |   |   |
| 3  | Donald Boily  | 1                                     | 10/04/2023   | 10/04/2023 08:13:09 | 3.0             |        |            |                   |           |            |          |     |           |   |   |
| 4  | Dominique I   | Hamel                                 | 10/04/2023 0 | 10/04/2023 08:55:34 | 40.0            |        |            |                   |           |            |          |     |           |   |   |
| 5  | Marius Lupu   |                                       | 10/04/2023 0 | 10/04/2023 08:55:02 | 27.0            |        | Perhana    | has at camp       | lases     |            |          |     |           |   |   |
| 6  | Line Bourge   | CQLC                                  |              |                     |                 | 26     | Recherc    | ner et remp       | lacei     |            |          |     |           |   |   |
| 7  | Marika Harb   | our                                   | 10/04/2023 0 | 10/04/2023 08:55:01 | 25.0            |        | Recher     | cher Remi         | placer    |            |          |     |           |   |   |
| 8  | Véronique G   | Biroux                                | 10/04/2023 0 | 10/04/2023 08:43:05 | 12.0            |        | Ingener    | crici (filling    |           |            |          |     |           |   |   |
| 9  | Richard Mar   | quis                                  | 10/04/2023 0 | 10/04/2023 08:55:05 | 24.0            |        | Rechen     | cher: ,           |           |            |          |     | ~         |   |   |
| 10 | Delage-Valli  | i sarah-anne.delage-vallieres@enap.ca | 10/04/2023   | 10/04/2023 08:33:27 | 2.0             |        | Rempla     | cer par:          |           |            |          |     | ~         |   |   |
| 11 | Isabelle Lafr | amboise                               | 10/04/2023 0 | 10/04/2023 08:55:16 | 18.0            |        | _          | and features [12] |           |            |          |     | -         |   |   |
| 12 | Véronique G   | airoux                                | 10/04/2023 0 | 10/04/2023 08:57:08 | 7.0             |        | 1          |                   |           |            |          | Op  | otions >> |   |   |
| 13 | Marika Harb   | our                                   | 10/04/2023 0 | 10/04/2023 09:04:46 | 10.0            |        |            |                   |           |            |          |     |           |   |   |
| 14 | Line Bourge   | CQLC                                  |              | 10/04/2023 08:55:03 |                 | 10     | Rempla     | cer tout          | Remplacer | Rechercher | tout Sui | ant | Fermer    |   |   |
| 15 | Marius Lupu   |                                       | 10/04/2023 0 | 10/04/2023 09:04:46 | 10.0            |        | 1          | and a de          |           |            | - Sou    |     |           |   |   |
| 16 | Dichard Man   | aute                                  | 10/04/2022   | 10/04/2022 00-04-50 | 10.0            |        |            |                   |           |            |          |     |           |   |   |

### Tableau croisé dynamique

Sélectionner l'ensemble de vos données

- Insertion
- Tableau croisé dynamique
- Nouvelle feuille de calcul

| Dpti<br>rois<br>\3                                                                                                    | ons du tableau<br>é dynamique ¥                                                                                                    | Champ<br>actif ~                         | Groupe | E Insérer une chronologie<br>Connexions de filtre<br>Filtrer<br>Étiquettes de lignes | Actua<br>V | Champs de tableau croisé dynamique<br>Choisissez les champs à inclure dans le rapport :<br>Rechercher                                                                                         | <        | ×<br>• ₫ | :her |
|----------------------------------------------------------------------------------------------------|----------------------------------------------------------------------------------------------------|------------------------------------------|--------|--------------------------------------------------------------------------------------|------------|----------------------------------------------------------------------------------------------------|----------|----------|------|
|                                                                                                    | A                                                                                                    |                                          |        | В                                                                                    | с          | Adresse e-mail de l'utilisateur Heure de début                                                                                                    |          |          |      |
| 2                                                                                                    | tiquettes de lis                                                                                                    | INAS                                     | × Som  | me de Durée (minutes)                                                                |            | Heure de fin     Durée (minutes)                                                                                                    |          | •        |      |
| I       I         I       I         I | Delage-Vallieres<br>Dominique Ham<br>Donald Boily<br>sabelle Laframl<br>ine Bourgeois<br>Marika Harbour<br>Marius Lupu<br>Richard Marqui:<br>Tremblay Karine<br>Jéronique Girou | s Sarah-A<br>hel<br>boise<br>-<br>s<br>e | nne    | 2<br>235<br>3<br>215<br>220<br>223<br>221<br>213<br>57<br>225                        |            | Faites glisser les champs dans les zones voulues ci-dessous:         ▼ Filtres       III Colonnes         ■ Lignes       ∑ Valeurs         Nom d'utilisateur       ▼ Somme de Durée (minutes) |          | ×        |      |
| 4 (<br>5 <b>1</b><br>6<br>7<br>8                                                                                                    | vide)<br>Fotal général                                                                                                    |                                          |        | 1614                                                                                 |            | Différer la mise à jour de la disposition                                                                                                    | Mettre á | jour     |      |

- Glissez les champs à inclure « Nom utilisateur » sous l'option « Lignes »
- Glissez les champs à inclure « durée (minutes) » sous l'option « Valeurs »

## Informations supplémentaires :

Pour s'assurer d'avoir une somme, vérifiez les paramètres des champs de valeurs pour la « Durée (minutes) » et sélectionnez « Somme »

| filtre | Actua<br>~ | Champs de tableau crois                                                      | é c      | lynan       | nique     |          | ~ ×     |
|--------|------------|------------------------------------------------------------------------------|----------|-------------|-----------|----------|---------|
| lignes |            | Paramètres des champs de valeurs                                             |          |             |           | ×        |         |
| 0      |            | Nom de la source : Durée (minutes) Nom personnalisé : Somme de Durée (minute | s)       |             |           |          | م<br>ا  |
|        | с          | Synthèse des valeurs par Afficher les valeu                                  | irs      |             |           |          |         |
| 2      |            | Résumer le champ de valeur par                                               |          |             |           |          |         |
| 235    |            | Choisissez le type de calcul que vous souhaite                               | z utili: | ser pour ré | sumer     |          |         |
| 3      |            | données du champ sélectionné                                                 |          |             |           |          | · · · · |
| 215    |            | Somme                                                                        | ^        |             |           |          |         |
| 210    |            | Nombre                                                                       |          |             |           |          |         |
| 220    |            | Max.                                                                         |          |             |           |          |         |
| 223    |            | Min.                                                                         |          |             |           |          |         |
| 221    |            | Produit                                                                      | ~        |             |           |          |         |
| 213    |            | -                                                                            |          |             |           |          |         |
| 57     |            |                                                                              |          | _           |           |          |         |
| 225    |            | Eormat de nombre                                                             | O        | <           | Annu      | ler      |         |
|        |            | Elignes                                                                      | -        | Σ Vale      | urs       |          |         |
| 1614   |            | Nom d'utilisateur                                                            | •        | Somm        | e de Duré | e (minut | es) 🔻   |
|        |            | Différer la mise à jour de la dispositio                                     | n        |             |           |          |         |

Si, pour une raison inconnue vos données « durée (minutes) » n'apparaissent pas dans la bonne colonne, déplacez-les afin de bien les comptabilisés.

|    | A             | В            | C                   | D                   | E                   | F          | G      |
|----|---------------|--------------|---------------------|---------------------|---------------------|------------|--------|
| 1  | Nom d'utilis  | Adresse e-m  | Heure de début      | Heure de fin        | Durée (minutes)     | Note d'att | ention |
| 2  | Tony Charré   | tony.charre2 | 10/27/2023 08:15:19 | 10/27/2023 11:16:03 | 181.0               |            |        |
| 3  | Delage-Valli  | sarah-anne.  | 10/27/2023 08:20:05 | 10/27/2023 08:34:53 | 15.0                |            |        |
| 4  | Marie-Noel F  | ilion        | 10/27/2023 08:20:32 | 10/27/2023 08:20:39 | 1.0                 |            |        |
| 5  | Marie-Noel F  | Filion       | 10/27/2023 08:20:40 | 10/27/2023 08:30:56 | 11.0                |            |        |
| 6  | Giovanina Go  | omes         | 10/27/2023 08:26:44 |                     | 10/27/2023 08:30:57 | 5.0        |        |
| 7  | Jean-Françoi  | s Trudel     | 10/27/2023 08:29:05 | 10/27/2023 08:30:54 | 2.0                 |            |        |
| 8  | Jean-Françoi  | s Trudel     | 10/27/2023 08:30:55 | 10/27/2023 11:11:45 | 161.0               |            |        |
| 9  | Giovanina Go  | omes         | 10/27/2023 08:30:58 | 10/27/2023 11:11:45 | 161.0               |            |        |
| 10 | Stéphane Isa  | belle        | 10/27/2023 08:31:39 | 10/27/2023 08:32:48 | 2.0                 |            |        |
| 11 | Stéphane Isa  | belle        | 10/27/2023 08:32:49 | 10/27/2023 08:41:07 | 9.0                 |            |        |
| 12 | Nelly Paillet | te           | 10/27/2023 08:40:07 |                     | 10/27/2023 11:11:44 | 152.0      |        |
| 13 | Stéphane Isa  | belle        | 10/27/2023 08:47:00 | 10/27/2023 11:11:41 | 145.0               |            |        |
| 14 |               |              |                     |                     |                     |            |        |
| 15 |               |              |                     |                     |                     |            | 2      |

À noter que le rapport reste disponible seulement **un mois** après la diffusion du Zoom.